## [Gbrong U モートデスクトップ愚仰方法]

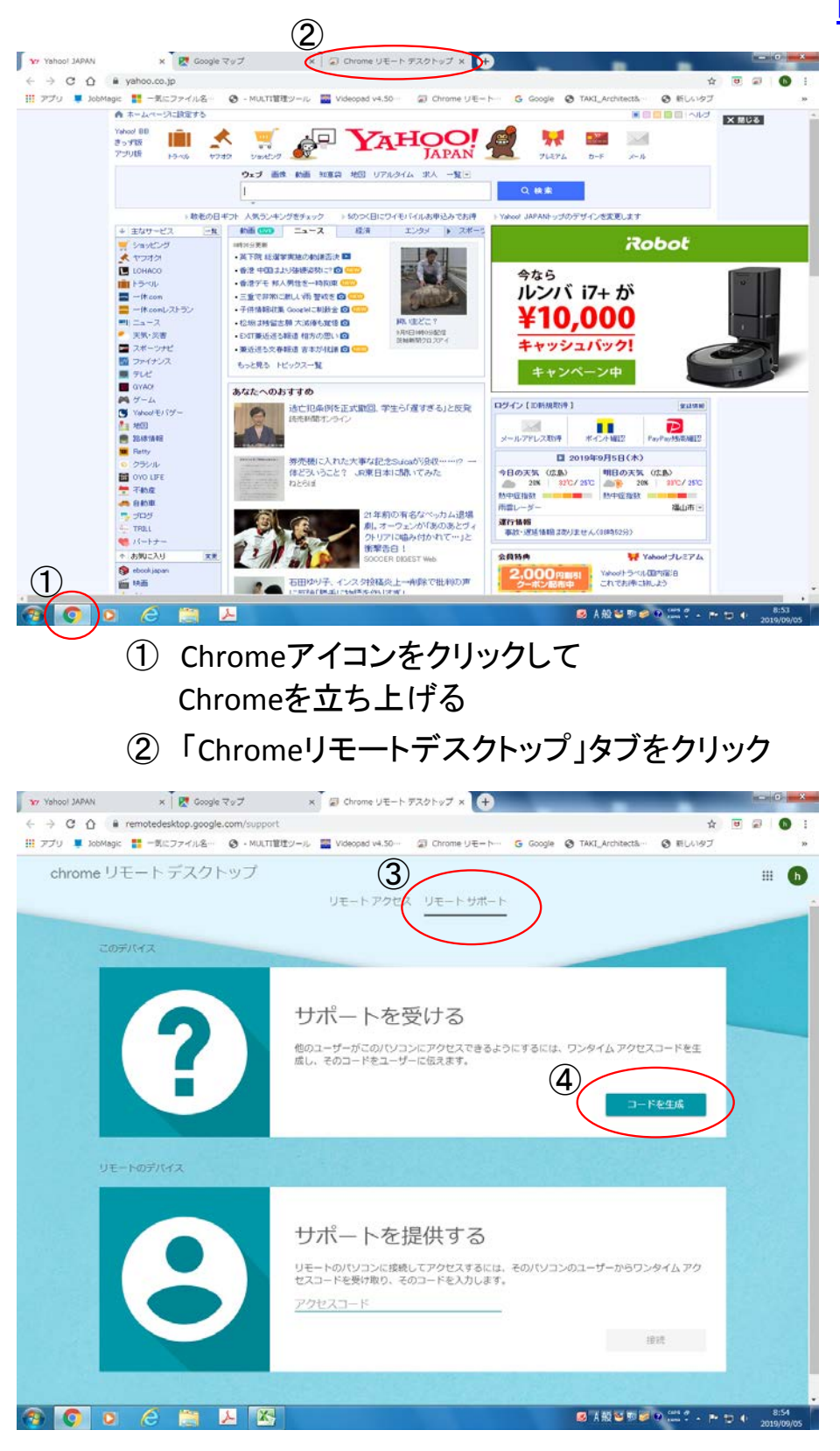

③「リモートサポート」に下線がついていることを確認

④「コードを生成」をクリック

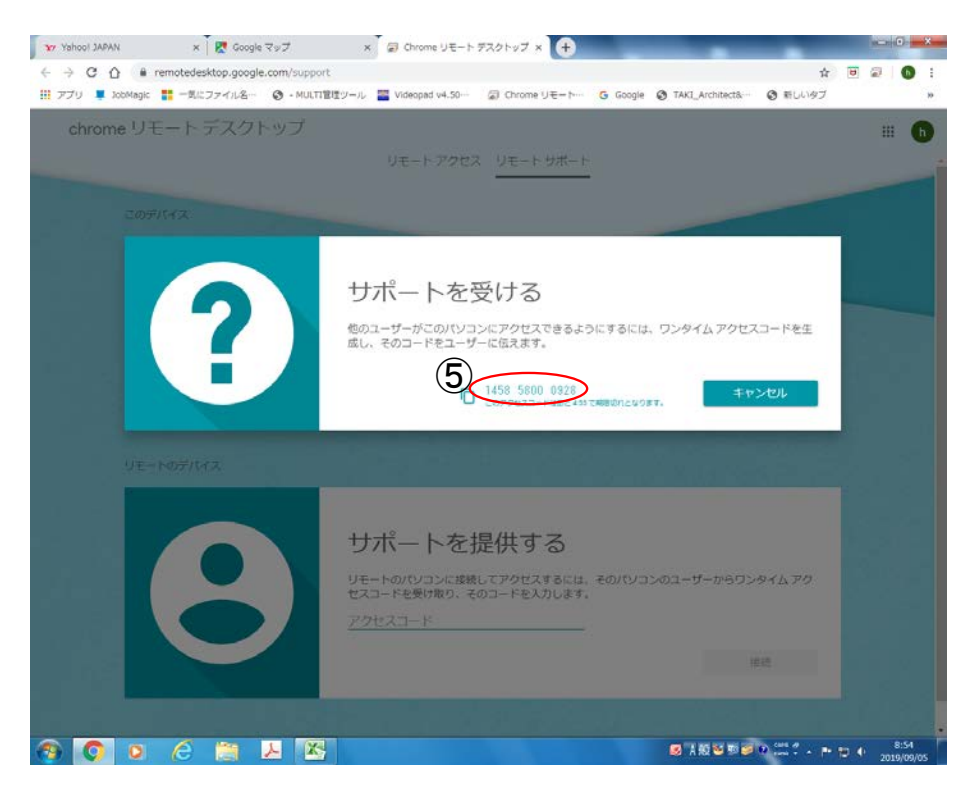

## https://remotedesktop.google.com/support

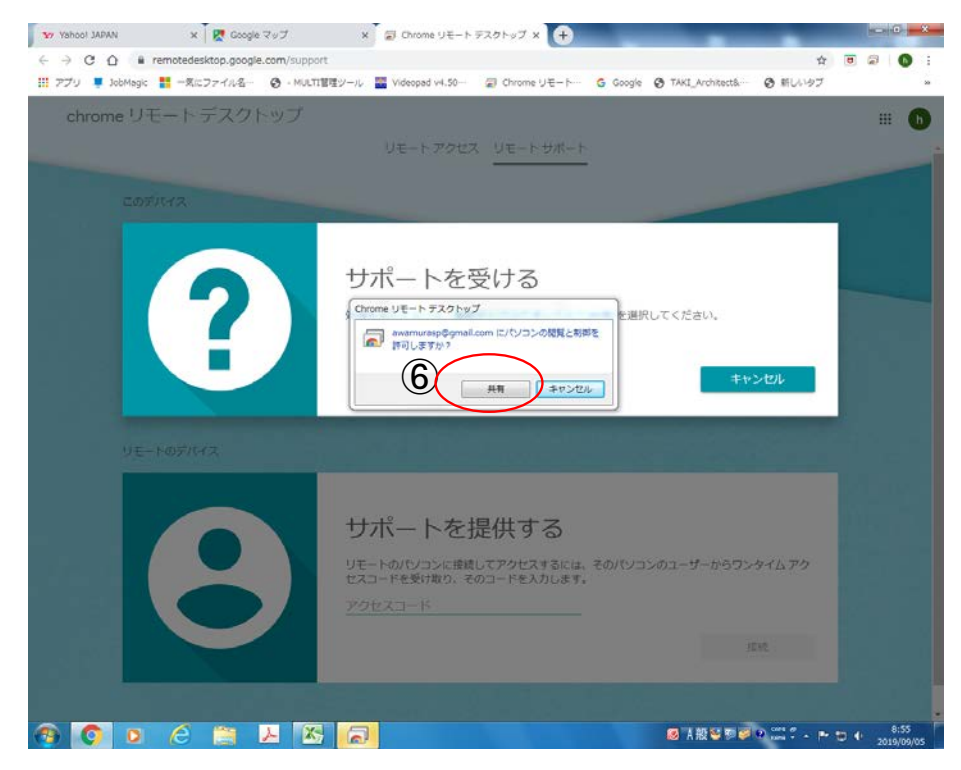

⑥ 「共有」をクリックしてください

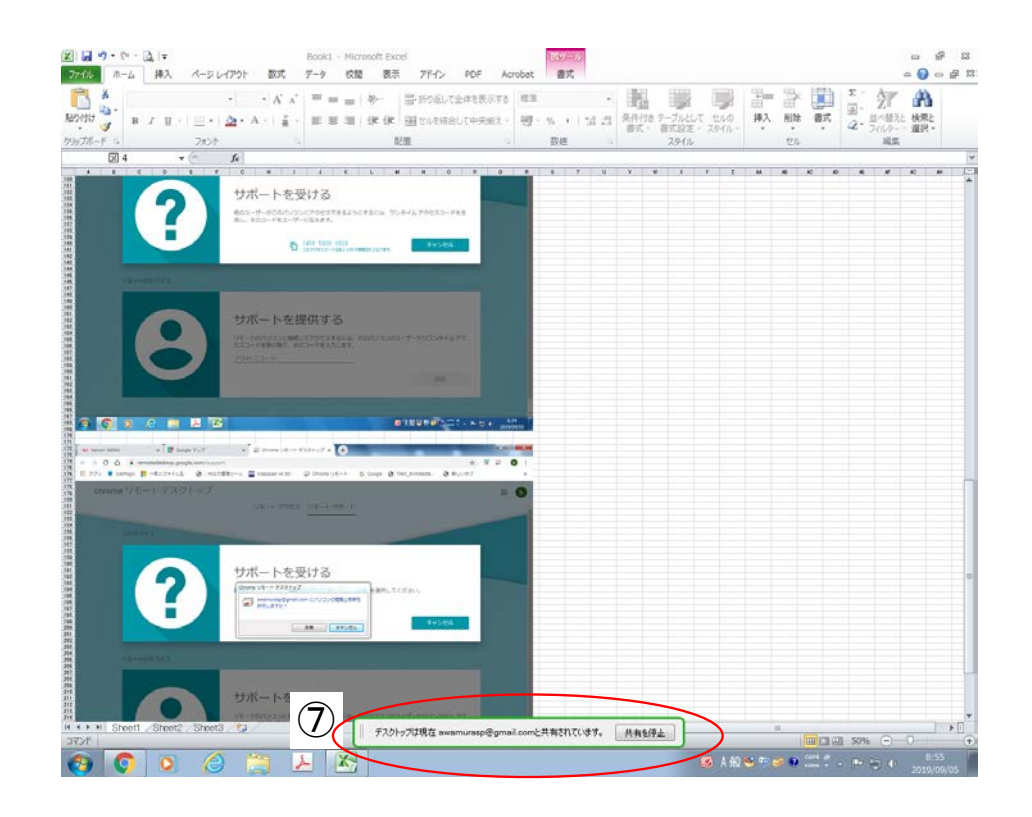

 ⑦ 共有が開始され、リモートでパソコンの操作が 可能になりました。
終了したら「共有を停止」をクリックしてください。

⑤ この12ケタの数字を電話でお伝えください

株式会社青陽社 システム事業部 粟村 090-3175-6359